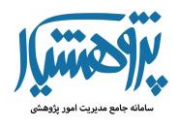

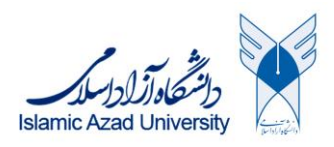

## شيوه تنظيم ظرفيت توسط اساتيد

و

## الگوریتم انتخاب ظرفیت توسط اساتید در سامانهی پژوهشیار

پشتیبانی سامانهی پژوهشیار

نسخه شمار2

14.../. 4/10

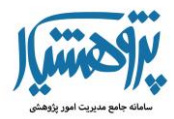

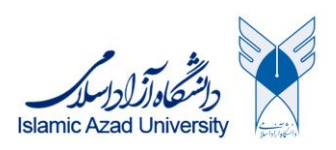

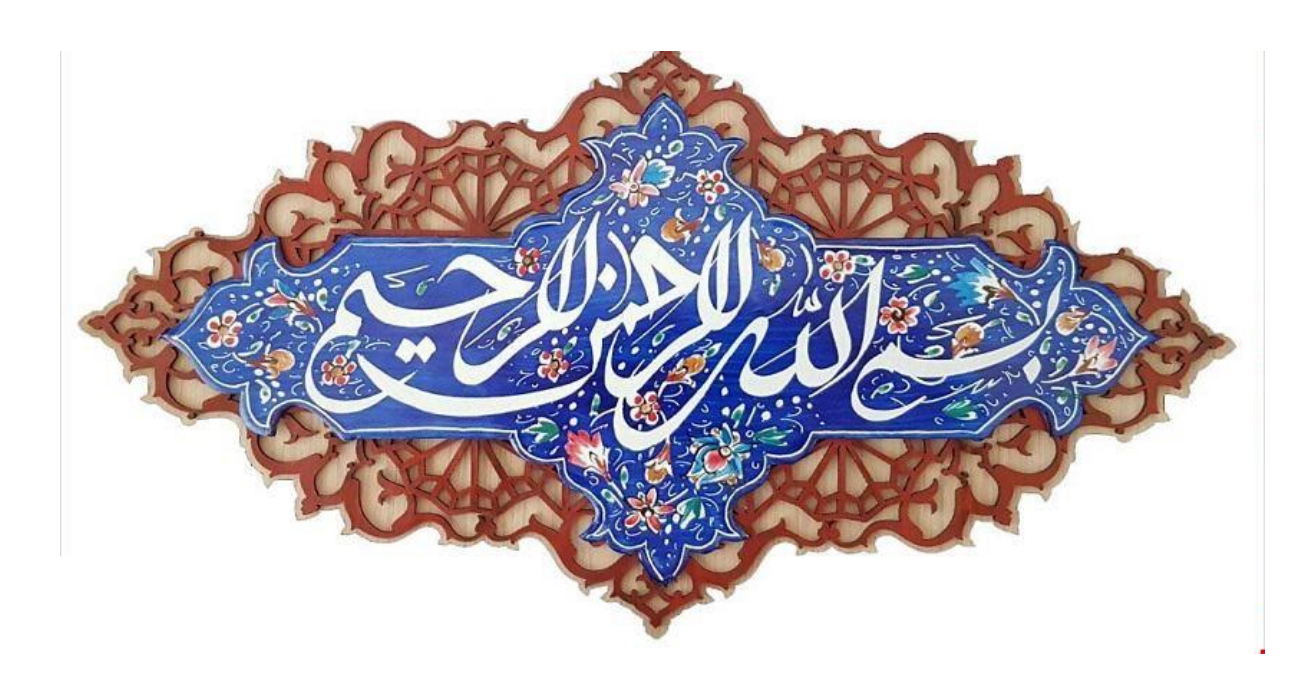

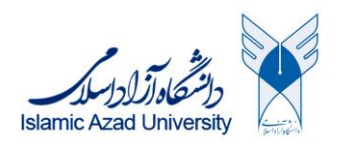

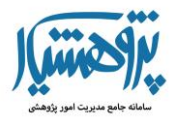

۱- استاد وارد قسمت فعالیتهای شما: CITC شود.

🖃 فعالیت های شما: CITC

۲- با کلیک بر روی ماژول، وارد قسمت جدید زیر می شوید

| ستجو زمینه پژوهشی                                         | <u>ې</u>     | نمایش درخت دانش      | ر علمی انتخاب شدہ              | زمینه های               | CITC                                            |
|-----------------------------------------------------------|--------------|----------------------|--------------------------------|-------------------------|-------------------------------------------------|
| انتخاب نحوه ارائه ظرفيت 🔹 فراخواني اطلاعات از سامانه ساجد |              |                      | مانه CITC به شرح ذیل می باشند: | ی ارشد و دکتری مطابق سا | اطلاعات مربوط به ظرفیت های شما در مقاطع کارشناس |
|                                                           |              |                      |                                |                         |                                                 |
| وضعیت رزرو زمینه پژوهشی و موضوع آزاد                      |              | اله/دادات ذامه       | un link could la               |                         |                                                 |
| العسى و موضوع اراد                                        |              | 014                  | طرقيت فقال رس                  |                         | ظرفیت کل رساله/پایان نامه                       |
| بسمی و موجوع اراد.<br>کارشناسی ارشد                       | دکترای تخصصی | پیل<br>کارشناسی ارشد | مرویک عمار رم                  | رشناسی ارشد             | ظرفیت کل رساله/پایان نامه<br>دکترای تخصصی       |

 ۳- اگر استاد عضو هیات علمی دانشگاه آزاد اسلامی باشد، اطلاعات استاد از سامانهی ساجد به پژوهشیار منتقل شده است.

۴- برای بروزرسانی اطلاعات ساجد بر روی ما ژول فراخوانی اطلاعات از سامانهی ساجد کلیک کنید.

فراخوانی اطلاعات از سامانه ساجد

۵- برای انتخاب ظرفیت بر روی ماژول انتخاب نحوه ارائهی ظرفیت کلیک کنید.

انتخاب نحوه ارائه ظرفيت

۶- در پنجره باز شدهی زیر، اقدام به انتخاب ظرفیتهای راهنمایی و مشاوره خود کنید

| ×   |            | ᆂ انتخاب نحوه استفاده ظرفيت |
|-----|------------|-----------------------------|
|     |            | نحوه استفاده ظرفيت راهنمايى |
|     | •          | دکتری:۴ ، ارشد:۱۲           |
|     |            | نحوه استفاده ظرفيت مشاوره   |
|     | •          | دکتری:۴ ، ارشد:۱۲           |
|     |            |                             |
| راف | ذخيره انصر |                             |

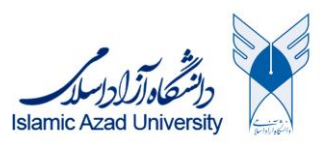

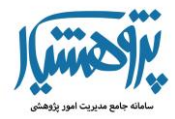

- ۷- با استفاده از این شیوه، اساتید می توانند ظرفیت های خود را به طور مجزا مدیریت کنند.
- ۸- اگر استاد عضوی از دانشگاه آزاد اسلامی نباشد، باید در قسمت پروفایل کاربری اقدام به تکمیل
  اطلاعات مورد نیاز خود کند.
  - ۹- ادمین واحد دانشگاهی با استفاده از ماژول تایید/عدم تایید اطلاعات کاربری اساتید اقدام به

مشاهده اطلاعات ثبت شده توسط این دسته از اساتید نمایند.

🔓 تایید/عدم تایید اطلاعات کاربری اساتید

۱۰ - در پنجره ی باز شده شکل زیر، ادمین می تواند اطلاعات ثبت شده توسط استاد را مشاهده کند

### الید/عدم تایید اطلاعات کاربری اساتید 🔍

|                 | ں پروفایل اساتید مابقہ ی تاییدات | اطلاعات اجباري |
|-----------------|----------------------------------|----------------|
| مقدار ثبت شده   | عنوان                            | رديف           |
|                 | مقطع تحصيلى                      | ١              |
|                 | مرتبه علمی                       | ۲              |
| الف             | نوع هیات علمی الف یا ب ؟         | ٣              |
|                 | نوع هیات علمی                    | ۴              |
| o               | پايە                             | ۵              |
| ارسال نشده است. | تصویر کارت ملی                   | ۶              |

#### تایید اطلاعات استاد و بستن امکان ویرایش آنها

بستن

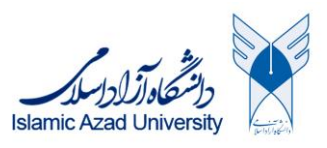

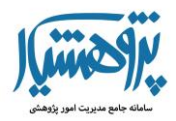

- ۱۱- با استفاده از ماژول **تایید اطلاعات استاد و بستن امکان ویرایش آنها**، ادمین واحد میتواند اقدام به تایید کرده و این امکان برای استاد فراهم گردد که ظرفیت خود را مدیریت کند.
- ۱۲ در صورت تایید اطلاعات استاد، استاد قادر به تغییر اطلاعات پروفایل کاربری خود نخواهد بود. برای انجام ویرایش، لازم است تا ادمین ابتدا با استفاده از ماژول تایید/عدم تایید اطلاعات کاربری اساتید اطلاعات استاد را عدم تایید کند تا امکان ویرایش برای استاد فراهم شود.
  - ۱۳- در پنل سابقهی تاییدات، تاریخچه تایید اطلاعات استاد توسط ادمینهای گوناگون ثبت می گردد.

|       |                                          | اطلاعات كاربرى اساتيد                 | ۵۰ تایید/عدم تایید        |
|-------|------------------------------------------|---------------------------------------|---------------------------|
|       |                                          | ماتید مابقه ی تاییدات                 | اطلاعات اجباری پروفایل اس |
| تاريخ | کاربر مسئول                              | وضعيت تاييد                           | رديف                      |
|       | ویرایش و ارسال فایل برای ایشان مجاز است. | ن کاربر ثبت نشده است و هم چنان قابلیت | هیچ سابقه ای برای ای      |

بستن

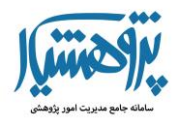

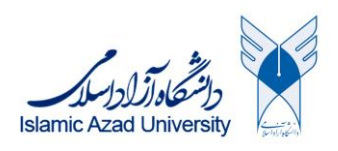

# الگوريتم انتخاب ظرفيت توسط استاد

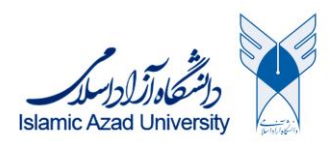

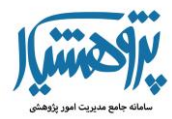

## ظرفيت راهنمايي اساتيد

شیوه جدید اختصاص ظرفیت در سامانه ی پژوهشیار برای اساتید باید مطابق با جداول زیر باشد. استاد پس از آنکه در پروفایل کاربری، نوع استاد مشخص شد، استاد باید بتواند ظرفیت راهنمایی خود را از میان جداول زیر انتخاب کند.

در هر جدول، ردیف قرمز رنگ نشان دهنده ظرفیت مبنا است. این ظرفیت را باید پایه محاسبات قرار دهیم. این ظرفیت دقیقاً همان چیزی است که در شیوه نامه شماره ۳۰/۴۳۸۷۱ مورخ ۱۴۰۰/۰۷/۲۴ به آنها اشاره شده است.

اگر استاد بخواهد ردیفهای بالاتر از ظرفیت مبنا را انتخاب کند، اصولاً به ازای هر چهار کاهش در ظرفیت ارشد، یک افزایش در ظرفیت دکتری خواهد داشت.

ولی اگر پایینتر از ظرفیت مبنا را انتخاب کند، با هرکاهش در ظرفیت دکتری، یک افزایش در ظرفیت ارشد روی میدهد.

| ظرفیت راهنمایی: استاد تمام نوع الف |      |  |
|------------------------------------|------|--|
| دکتری                              | ارشد |  |
| ٩                                  | •    |  |
| ٨                                  | ۴    |  |
| γ                                  | ٨    |  |
| ۶                                  | ١٢   |  |
| ۵                                  | ١٣   |  |
| k                                  | 14   |  |
| ٣                                  | ۱۵   |  |
| ٢                                  | 18   |  |
| ١                                  | ١٧   |  |

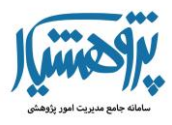

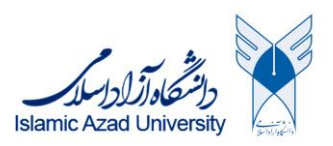

| ۱ | ٨ |  |
|---|---|--|
|   |   |  |

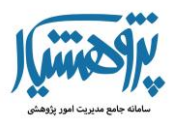

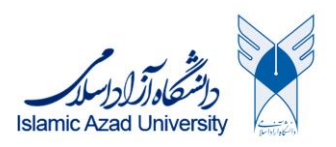

| ظرفيت راهنمايي: دانشيار نوع الف |      |  |
|---------------------------------|------|--|
| دکتری                           | ارشد |  |
| Y                               | •    |  |
| ۶                               | F    |  |
| ۵                               | ٨    |  |
| ۴                               | ١٢   |  |
| ٣                               | ١٣   |  |
| ٢                               | ١۴   |  |
| ١                               | ۱۵   |  |
| •                               | 18   |  |

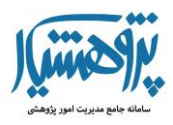

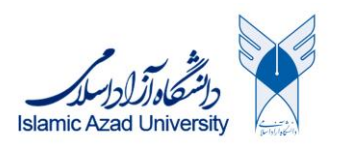

| ظرفیت راهنمایی: استادیار (مرتبه ۴ و بالاتر) نوع الف |      |  |
|-----------------------------------------------------|------|--|
| دکتری                                               | ارشد |  |
| Ŷ                                                   | •    |  |
| ۵                                                   | ę    |  |
| ۴.                                                  | ٨    |  |
| ٣                                                   | ١٢   |  |
| ٢                                                   | ١٣   |  |
| ١                                                   | ١۴   |  |
| •                                                   | ۱۵   |  |

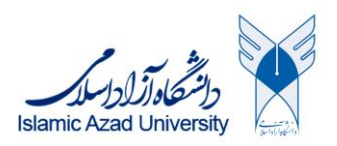

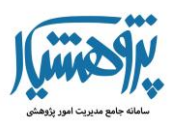

| استادیار هیات علمی نوع (الف) پایه ۱ و ۲ و۳ |               |              |                      |
|--------------------------------------------|---------------|--------------|----------------------|
| مشاوره ارشد                                | راهنمایی ارشد | مشاوره دکتری | ظرفیت راهنمایی دکتری |
| ١٢                                         | ١٢            | ٣            |                      |

ظرفیت بالا باید بدون تغییر میماند

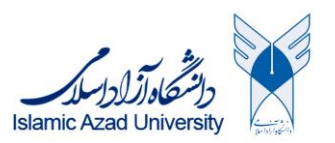

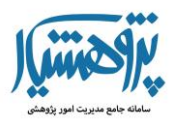

| ظرفیت راهنمایی: استاد نوع ب |      |  |
|-----------------------------|------|--|
| دکتری                       | ارشد |  |
| ۴.                          | ٢    |  |
| ٣                           | Ŷ    |  |
| ٢                           | Y    |  |
| ١                           | ٨    |  |
| •                           | ٩    |  |

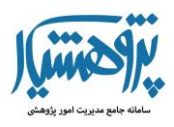

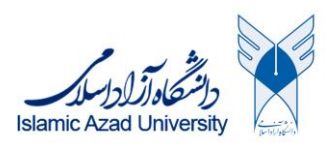

| ظرفیت راهنمایی: دانشیار نوع ب |      |  |
|-------------------------------|------|--|
| دکتری                         | ارشد |  |
| ٣                             | ٢    |  |
| ۲                             | Ŷ    |  |
| ١                             | V    |  |
| •                             | ٨    |  |

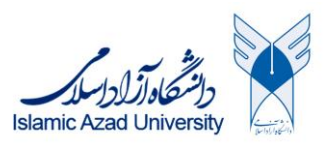

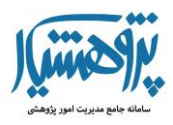

| ظرفیت راهنمایی: استادیار (مرتبه ۴و بالاتر) نوع ب |      |  |
|--------------------------------------------------|------|--|
| دکتری                                            | ارشد |  |
| ٢                                                | ٢    |  |
| 1                                                | Ŷ    |  |
| •                                                | Y    |  |

| استادیار هیات علمی نوع (ب) پایه ۱ و ۲ و ۳ |               |              |                      |
|-------------------------------------------|---------------|--------------|----------------------|
| مشاوره ارشد                               | راهنمایی ارشد | مشاوره دکتری | ظرفیت راهنمایی دکتری |
| ۶                                         | Ş             | ١            | •                    |

ظرفيت بالا بايد بدون تغيير ميماند

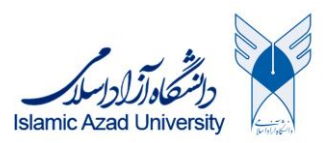

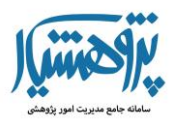

| ظرفیت راهنمایی: استاد نیمه وقت |      |  |
|--------------------------------|------|--|
| دکتری                          | ارشد |  |
| ٣                              | ١    |  |
| ۲                              | ۵    |  |
| 1                              | ç    |  |
| •                              | Y    |  |

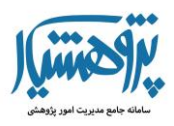

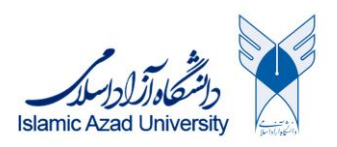

| ظرفیت راهنمایی: دانشیار نیمه وقت |      |  |
|----------------------------------|------|--|
| دکتری                            | ارشد |  |
| ٣                                | •    |  |
| ۲                                | ¥    |  |
| ١                                | ۵    |  |
| •                                | Ŷ    |  |

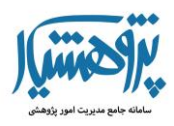

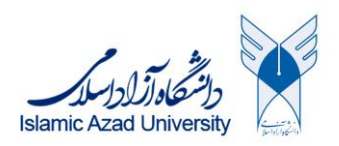

| ظرفیت راهنمایی: استادیار نیمه وقت (پایه ۴ و بالاتر) |      |  |
|-----------------------------------------------------|------|--|
| دکتری                                               | ارشد |  |
| ٢                                                   | •    |  |
| 1                                                   | ۴    |  |
| •                                                   | ۵    |  |

| ظرفيت راهنمايي: استاد حق التدريس |      |  |
|----------------------------------|------|--|
| دکتری                            | ارشد |  |
| ٣                                | ١    |  |
| ۲                                | ۵    |  |
| ١                                | ۶    |  |
| •                                | Y    |  |

| ظرفيت راهنمايي: دانشيار حق التدريس |      |  |
|------------------------------------|------|--|
| دکتری                              | ارشد |  |
| ٣                                  | •    |  |
| ۲                                  | ۴    |  |
| ١                                  | ۵    |  |
| •                                  | Ŷ    |  |

| ظرفيت راهنمايي: استاديار حق التدريس |      |  |
|-------------------------------------|------|--|
| دکتری                               | ارشد |  |
| ٢                                   |      |  |
| 1                                   | ۴    |  |

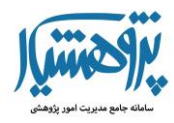

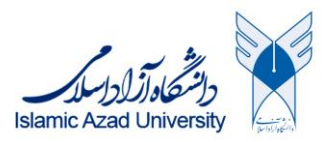

پس از آنکه استاد ظرفیت خود را انتخاب کرد، با اخذ کد پایان نامه/رساله، ظرفیت استاد شروع به پر شدن میکند.

دانشجویان ارشد باکس ارشد و دانشجویان دکتری باکس دکتری استاد را اشغال می کنند. استاد باید بتواند ظرفیت راهنمایی خود را تغییر دهد.

برای اینکه امکان تغییر ظرفیت فراهم شود، باید موارد زیر چک شوند تا استاد این امکان را داشته باشد.

فرض كنيد ظرفيت اتخاب شده توسط استاد به صورت زير است

| دكترى | ارشد |
|-------|------|
| ۴     | ١۴   |

سپس ظرفیت اشغال شده توسط دانشجویان به صورت زیر است

| k                                                     | k                                            |
|-------------------------------------------------------|----------------------------------------------|
|                                                       |                                              |
| ند استاد را بشمارد. بر این اساس مقادیر زیر برای استاد | بر این اساس، سامانه باید تعداد ظرفیت خالی ار |

بايد قابل انتخاب باشد.

| دكترى | ارشد |
|-------|------|
| ۵     | ١٣   |
| ۶     | ١٢   |

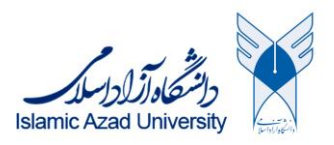

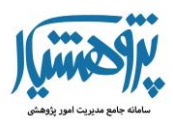

| V | ٨ |
|---|---|
| • | ۴ |

ردیفهای ۱ و ۲ مربوط به این هستند که استاد از پایین به ظرفیت مبنای خود برسد. سپس برای بالاتر رفتن از ظرفیت مبنا، باید در هر گام ۴ ظرفیت ارشد را کم کند و یکی به دکتری اضافه کند. این روند باید تا آنجا ادامه پیدا کند که ظرفیت ارشد استاد به زیر تعداد دانشجویام موجود در ظرفیت فعال استاد نیاید.

اکنون حالتی را در نظر بگیرید که استاد ظرفیت زیر را انتخاب کرده است

| دکتری | ارشد |
|-------|------|
| ۴     | ١۴   |

در حالی که ظرفیت فعال و اشغال شده استاد برابر است با

| دکتری | ارشد |
|-------|------|
| k     | ١٠   |

اکنون استاد می تواند موارد زیر را انتخاب کند

استاد می خواهد ظرفیت خود را تغییر دهد. نمیتواند به پایین ظرفیت ۴ برای دکتری تغییر دهد. فقط می تواند از ظرفیت ارشد خود کم کند و به دکتری اضافه کند. استاد دارای گزینه های زیر است

| دكترى | ارشد |
|-------|------|
| k     | ۱.   |

در این حالت، استاد دارای گزینه های زیر است

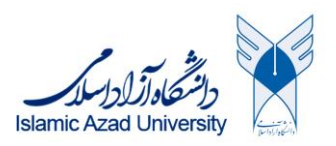

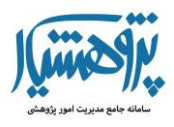

| دكترى | ارشد |
|-------|------|
| ۴     | ١۴   |
| ۵     | ١٣   |
| ۶     | ١٢   |

سامانه نباید اجازه انتخاب حالت های زیر را بدهد

| دكترى | ارشد |
|-------|------|
| Y     | ٨    |
| ٨     | k    |
| ٩     | •    |

ی چون از اینجا به بعد، ظرفیت فعال ارشد استاد از ظرفیت کل ارشد استاد کمتر میشه.

اکنون فرض کنید ظرفیت انتخابی استاد به صورت زیر است

| دكترى | ارشد |
|-------|------|
| k     | 14   |

و ظرفیت فعال استاد به صورت زیر است

| دکتری | ارشد |
|-------|------|
| •     | ١.   |

حالتهایی که استاد می تواند ظرفیت خود را تغییر دهد به صورت زیر است

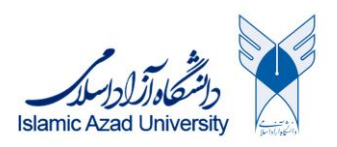

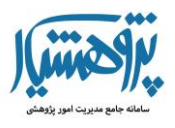

| دكترى | ارشد |
|-------|------|
| •     | ١٨   |
| ١     | ١٧   |
| ٢     | 18   |
| ٣     | ۱۵   |
| ŕ     | 14   |
| ۵     | ١٣   |
| ۶     | ١٢   |

ظرفیتهای زیر برای استاد نباید قابل انتخاب باشد

| دکتری | ارشد |
|-------|------|
| Y     | ٨    |
| ٨     | ۴    |
| ٩     | •    |

چون در این حالات، ظرفیت فعال ارشد استاد از ظرفیت کل ارشد استاد کمتر می شود.

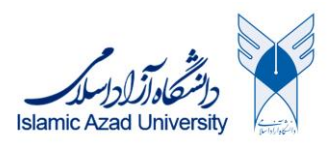

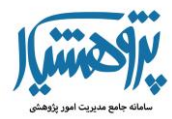

## ظرفيت مشاوره اساتيد

شیوه جدید اختصاص ظرفیت در سامانه ی پژوهشیار برای اساتید باید مطابق با جداول زیر باشد. استاد پس از آنکه در پروفایل کاربری، نوع استاد مشخص شد، استاد باید بتواند ظرفیت مشاوره خود را از میان جداول زیر انتخاب کند.

در هر جدول، ردیف قرمز رنگ نشان دهنده ظرفیت مبنا است. این ظرفیت را باید پایه محاسبات قرار دهیم.

اگر استاد بخوهد ردیفهای بالاتر از ظرفیت مبنا را انتخاب کند، اصولاً به ازای هر چهار کاهش در ظرفیت ارشد، یک افزایش در ظرفیت دکتری خواهد داشت.

ولی اگر پایینتر از ظرفیت مبنا را انتخاب کند، با هرکاهش در ظرفیت دکتری، یک افزایش در ظرفیت ارشد روی میدهد.

| ظرفیت مشاورہ: استاد تمام نوع الف |      |
|----------------------------------|------|
| دکتری                            | ارشد |
| ٩                                | •    |
| ٨                                | k    |
| Y                                | ٨    |
| ۶                                | ١٢   |
| ۵                                | ١٣   |
| ۴                                | ١۴   |
| ٣                                | ۱۵   |

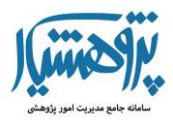

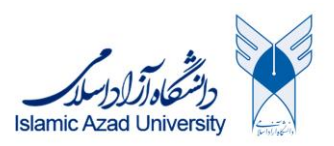

| ٢ | 18 |
|---|----|
| ١ | ١٧ |
| • | ١٨ |

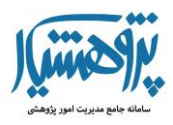

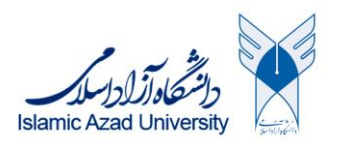

| ظرفيت مشاوره: دانشيار نوع الف |      |
|-------------------------------|------|
| دكترى                         | ارشد |
| Y                             | •    |
| ۶                             | k    |
| ۵                             | ٨    |
| ۴                             | ١٢   |
| ٣                             | ١٣   |
| ۲                             | 14   |
| ١                             | ۱۵   |
| •                             | 18   |

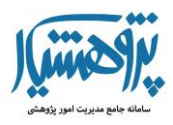

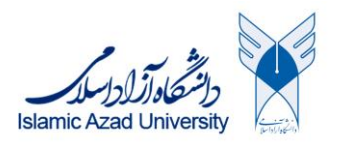

| ظرفیت مشاوره: استادیار (مرتبه ۴و بالاتر) نوع الف |      |
|--------------------------------------------------|------|
| دكترى                                            | ارشد |
| ۶                                                | •    |
| ۵                                                | k    |
| ¥                                                | ٨    |
| ٣                                                | ١٢   |
| ٢                                                | ١٣   |
| ١                                                | 14   |
| •                                                | ۱۵   |

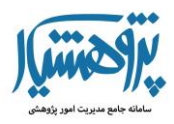

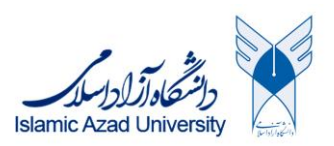

| ظرفیت مشاوره: استادیار (مرتبه ۱ و ۲ و ۳) نوع الف |      |
|--------------------------------------------------|------|
| دكترى                                            | ارشد |
| •                                                | ١٢   |

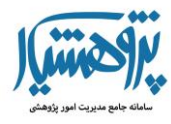

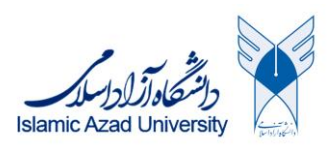